## ZOOM How-to [Students]

## **Getting started with ZOOM**

- 1. Go to https://zoom.us/
- 2. If you have a Zoom account, sign in. If you don't have a Zoom account, sign up.
- 3. Download through this link <u>https://zoom.us/download</u>
- 4. You will be emailed a meeting ID to enter class.

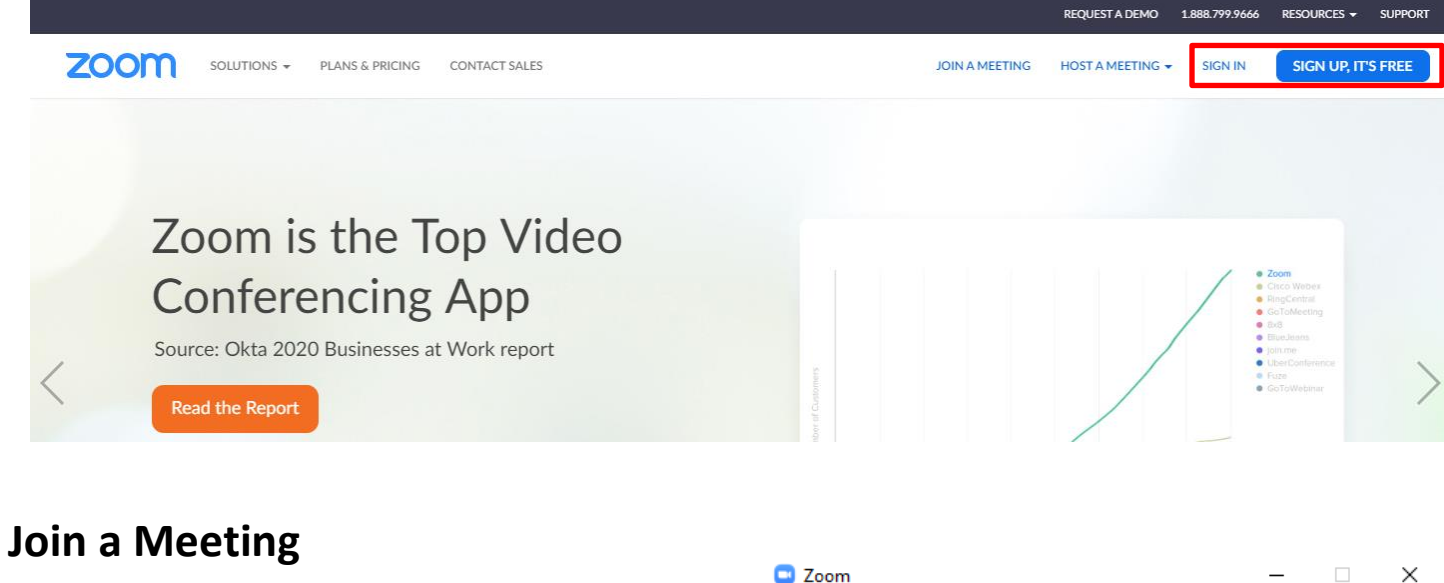

1. Tap the blue **Join** icon on the menu bar.

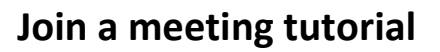

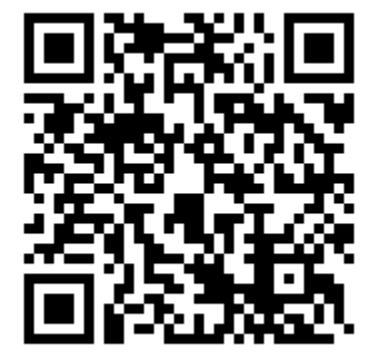

https://www.youtube.com/watch?time\_continue =49&v=vFhAEoCF7jg&feature=emb\_logo

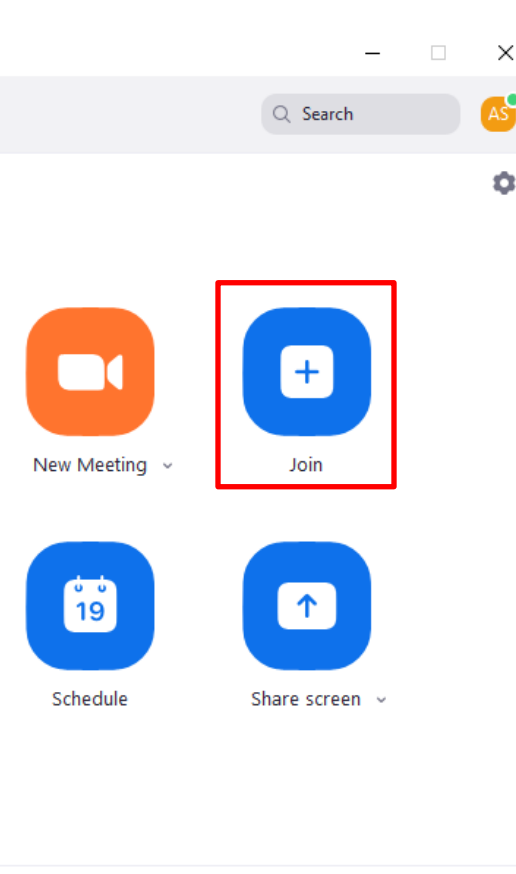

0

Meetings

2

Contacts

 $\bigcirc$ 

Chat

•

Home